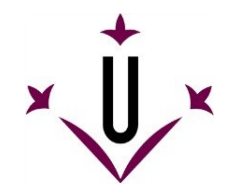

#### **RAPI - REGISTRE D'ACTIVITATS I PLA DE RECERCA**

TUTOR/A - DIRECTOR/A DE TESI – MEMBRES DE LA COMISSIÓ ACADÈMICA

ÍNDEX

<u>ACCÉS</u>

#### PESTANYES DEL DIRECTOR/A DE TESI i TUTOR/A, i ESTUDIANTS

**GUIA RAPI** 

1. Document d'activitats del doctorand

2. Pla de Recerca

3. Informe per al seguiment anual del pla de recerca i de les activitats formatives

4. Canvi d'estats

1. ACCÉS - S'Accedeix a l'aplicació web RAPI per mitjà d'aquest enllaç: <u>https://automat.udl.cat/RAPI/?tipoEstudio=TCL</u> També es troba aquest enllaç dins el campus virtual  $\rightarrow$  espai del programa de doctorat corresponent  $\rightarrow$  eines  $\rightarrow$  RAPI És necessari identificar-se amb l'USUARI i CONTRASENYA de **personal docent i investigador de la UdL**.

Els directors de tesi externs a la UdL, un cop acceptats per la comissió acadèmica, podran sol·licitar l'accés al RAPI. Ho faran per mitjà d'un missatge de correu electrònic que enviaran a l'adreça: <u>doctorat@aga.udl.cat</u>, i caldrà que s'identifiquin amb el nom complet, document d'identitat (caldrà adjuntar còpia del DNI, passaport, NIE).

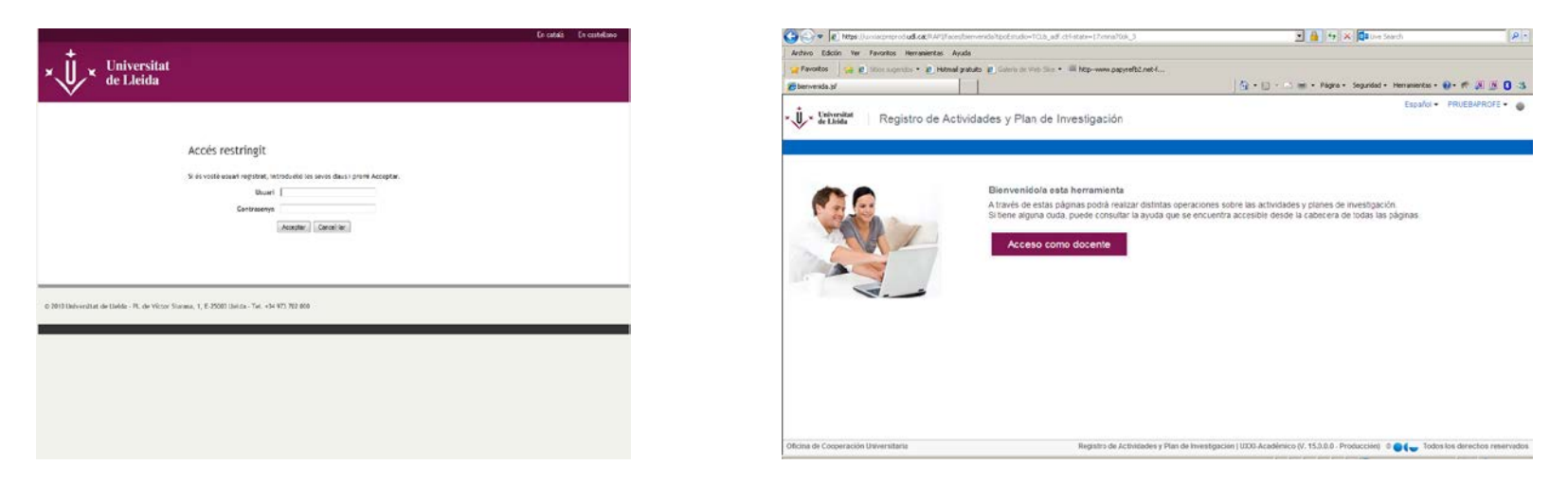

2. Un cop s'ha accedit, es veu la pantalla següent. Clica el botó de "Acceso como docente" per accedir a la pantalla de "Gestión docente", com a tutor/a o director/a de tesis.

3. Un cop que s'accedeix al Registre d'Activitats i Pla de Recerca, es visualitzen 6 pestanyes. Des de qualsevol de les diferents pestanyes, el tutor, el director de tesi, els membres de la comissió acadèmica, poden navegar a l'expedient del doctorand, i fer el seguiment amb l'acceptació o no de cada registre introduït pel doctorand, amb indicació dels motius.

Pestanya "Mis alumnos" : És un resum de l'activitat dels alumnes del tutor i del director de tesi. Es visualitza per cada curs acadèmic, un llistat dels alumnes sobre els quals l'usuari té una responsabilitat. Per cada alumne, s'indiquen les dades següents : Responsabilitat, nom i cognoms, programa de doctorat, data de la matrícula, els informes anuals que es poden recuperar, i les línies d'avaluació de cada alumne.

| bajo Pendiente Seguimiento Alum                                                             | nnos sin informes o con i | nformes sin evaluar Mis alumnos Búsqueda de al                                                                                                    | umnos Informes |                 |          |           |      |            |       |                     |                  |    |
|---------------------------------------------------------------------------------------------|---------------------------|----------------------------------------------------------------------------------------------------|----------------|-----------------|----------|-----------|------|------------|-------|---------------------|------------------|----|
| Visualización de las líneas de evaluación y los informes de los alumnos .       ¿Qué hacer? |                           |                                                                                                    |                |                 |          |           |      |            |       |                     |                  |    |
| 2014-15                                                                                     |                           |                                                                                                    |                |                 |          |           |      |            |       |                     |                  |    |
| Responsabilidad                                                                             | Documento                 | Nombre del alumno                                                                                                    | Plan           | Fecha matrícula | Cargo    | Documento | Tipo | Valoración | Fecha | Informe/observación | Orden Evaluación |    |
| liembro comisión académica                                                                  |                           | and a second second second second second second second second second second second second second second second                                                                                                    |                | 5/10/2014       | Director |           | с    |            |       |                     | 1                | _  |
| liembro comisión académica                                                                  |                           | Contraction of the second second second second second second second second second second second second second s                                                                                                    |                | 5/10/2014       | Director |           | с    |            |       |                     | 1                |    |
| liembro comisión académica                                                                  |                           | Contraction of the second second seco |                | 5/10/2014       | Tutor    |           | с    |            |       |                     | 1                |    |
| liembro comisión académica                                                                  |                           | CONTRACTOR (ADDR.)                                                                                                    |                | 4/09/2014       | Director |           | с    |            |       |                     | 1                |    |
| liembro comisión académica                                                                  |                           | Canal Incompany and the                                                                                                    |                | 4/09/2014       | Tutor    | -         | с    |            |       |                     | 1                |    |
| iembro comisión académica                                                                   |                           | Canal Incompany and the                                                                                                    |                | 4/09/2014       | Director |           | с    |            |       |                     | 1                |    |
| Pirector, Miembro comisión académica                                                        |                           | control and were short concerns                                                                                                    |                | 2/09/2014       | Director |           | с    |            |       |                     | 1                |    |
| irector, Miembro comisión académica                                                         | 1,000                     | and an end of a second                                                                                                    |                | 2/09/2014       | Tutor    |           | с    |            |       |                     | 1                |    |
| 2013-14                                                                                     |                           |                                                                                                    |                |                 |          |           |      |            |       |                     |                  | _  |
| Responsabilidad                                                                             | Documento                 | Nombre del alumno                                                                                                    | Plan           | Fecha matrícula | Cargo    | Documento | Tipo | Valoración | Fecha | Informe/observación | Orden Evaluación |    |
| liembro comisión académica                                                                  |                           |                                                                                                    | 2001           | 7/11/2013       | Tutor    |           | 0    |            |       |                     | 1 APTO           | -  |
| iembro comisión académica                                                                   |                           |                                                                                                    |                | 9/11/2013       | Tutor    | -         | C    |            |       |                     | 1 4910           | -1 |
| iembro comisión académica                                                                   |                           |                                                                                                    |                | 8/11/2013       | Director |           | C C  |            |       |                     | 1 APTO           |    |
| iombro comisión académica                                                                   |                           | and an and a second second                                                                                                    |                | 6/11/2012       | Tutor    | -         | C    |            |       |                     | 1 APTO           | -  |
|                                                                                             |                           |                                                                                                    |                | 6/11/2012       | Disester | -         | C    |            |       |                     | 1 APTO           |    |
| tiembro comision académica                                                                  |                           |                                                                                                    |                | 6/11/2013       | Director | -         |      |            |       |                     | 1 APTO           |    |
| rilembro comision academica                                                                 |                           |                                                                                                    |                | 6/11/2013       | Director |           |      |            |       |                     | I APIO           | —. |
| Director, Miembro comisión académica                                                        |                           |                                                                                                    |                | 19/12/2013      | lutor    | _         | C    |            |       |                     | 1 APIO           | '  |
| Director Miembro comisión académica                                                         |                           |                                                                                                    |                | 19/12/2013      | Director | 71415868  | IC . |            |       |                     | 1 14070          | _  |

3

Pestanya "Trabajo pendiente" : El tutor, el director de tesi, els membres de la comissió acadèmica podran consultar aquells temes pendents de revisar. Apareixerà una línia per cada doctorand que tingui una activitat del Document d'activitats, o bé del Pla de Recerca, per revisar i acceptar. El document d'identitat de cada doctorand és un enllaç per navegar a les dades de l'alumne.

|                     |                     | ración   Re<br>Sitaria               | gistro de Actividades y Plan           | Espa<br>de Investigación                 | añol          | 0000)<   | •    |
|---------------------|---------------------|--------------------------------------|----------------------------------------|------------------------------------------|---------------|----------|------|
|                     |                     |                                      |                                        |                                          |               |          |      |
| stión doce          | nte                 |                                      |                                        |                                          |               |          |      |
| abajo Pendiente     | e Seguimiento       | Dúsqueda de alumnos                  | ¿Qué hacer?                            | Vol                                      | lver a pantal | la anter | rior |
| Visualización       | de las relaciones   | s entre el alumno y los diferentes r | roles con los docentes.                |                                          |               |          |      |
|                     | Turkais Dandiasi    | -                                    |                                        |                                          |               |          |      |
| Alumnos con         | Trabajo Pendieni    | Le III                               |                                        |                                          |               |          |      |
| Tipo documento      | DNI                 |                                      | Alumno                                 | Responsabilidad                          |               |          |      |
| o hay datos para es | te filtro.          |                                      |                                        |                                          |               |          |      |
| 🖞 Líneas de Eva     | luación sin Calific | ar                                   |                                        |                                          |               |          |      |
| Tipo documento      | DNI                 | Alumno                               | Descripción Plan                       | oo de Lin. Eval. Responsabilidad         | Ord.          |          |      |
| NI                  | 07243852W           | EACV EACV EACV                       | DOCTORADO EN DERECHO DE TODOS LOS Eva  | luación conjunta Coordinador, Miembro C  | Comisi 2      | -        |      |
| NI                  | 15424906W           | AAA                                  | DOCTORADO EN DERECHO DE TODOS LOS Eva  | luación conjunta Coordinador, Miembro C  | Comisi 2      |          |      |
| NI                  | 21422127L           | BBB                                  | DOCTORADO EN DERECHO DE TODOS LOS Eva  | luación conjunta Coordinador, Miembro C  | Comisi 1      |          |      |
| NI                  | 21478018C           | DDD                                  | DOCTORADO EN DERECHO DE TODOS LOS Doc  | umento de activ Coordinador, Miembro C   | Comisi 1      | =        |      |
| NI                  | 21478018C           | DDD                                  | DOCTORADO EN DERECHO DE TODOS LOS Eva  | luación conjunta Coordinador, Miembro C  | Comisi 1      |          |      |
| NI                  | 21478018C           | DDD                                  | DOCTORADO EN DERECHO DE TODOS LOS Plar | n de investigació Coordinador, Miembro C | Comisi 1      |          |      |
| ONI                 | 21984257Y           | EEE                                  | DOCTORADO EN DERECHO DE TODOS LOSDoc   | umento de activ Coordinador, Miembro C   | Comisi 1      |          |      |
| DNI                 | 21984257Y           | FFF                                  | DOCTORADO EN DERECHO DE TODOS LOSEVA   | Juación conjunta Coordinador Miembro C   | omisic 1      | -        |      |

Pestanya "Seguimiento" : Tutors i directors veuran informació sobre els alumnes que tutelen o dirigeixen, tinguin o no activitat pendent de revisar. El document d'identitat de cada doctorand és un enllaç per navegar a les dades de l'alumne.

| OFICINA DE     COOPERACIÓN     I Registro de Actividades y Plan de Investigación     UNIVERSITARIA |                       |                         |                  |                 |                  | 0000003           |  |
|----------------------------------------------------------------------------------------------------|-----------------------|-------------------------|------------------|-----------------|------------------|-------------------|--|
| stión docente                                                                                      |                       |                         |                  |                 |                  |                   |  |
| abajo Pendiente Se                                                                                 | eguimiento Búsqu      | eda de alumnos          |                  |                 | Volver a pa      | intalla ant       |  |
| Visualización del se                                                                               | guimiento de los Tuto | res y Directores.       | ¿Qué hacer?      |                 |                  |                   |  |
| Seguimiento de Tul                                                                                 | tores y Directores    |                         |                  |                 |                  |                   |  |
| Tipo documento                                                                                     | DNI                   | Alumno                  | Nombre tutor     | Nombre director | Días<br>doc.Act. | Días<br>plan.Inv. |  |
| DNI                                                                                                | 52785967R             | ABC                     | AAA              | AAA             | 1                | 0                 |  |
| INI                                                                                                | 07243852W             | EACV EACV EACV          | AAA              |                 | 1                | 1                 |  |
| Pasaporte                                                                                          | AN866504              | AAA                     | AAA              | AAA             | 95               | 0                 |  |
| ואכ                                                                                                | 6666666Q              | AAA                     | AAA              |                 | 157              | 0                 |  |
| INC                                                                                                | 21478018C             | DDD                     | AAA              | AAA             | 7                | 0                 |  |
| INC                                                                                                | 02743851C             | EACV II EACV II EACV II | AAA              |                 | 0                | 14                |  |
| ✓ Histórico                                                                                        |                       |                         |                  |                 |                  |                   |  |
| Tipo documento                                                                                     | DNI                   | No                      | ombre del alumno | Responsa        | bilidad          |                   |  |
|                                                                                                    |                       |                         |                  |                 |                  |                   |  |

Pestanya "Alumnos sin o con informes sin evaluar" : El tutor i el director de tesi veurà el llistat dels alumnes matriculats dins del curs acadèmic actiu, i que no tinguin pujat l'informe per l'Avaluació anual de l'acompliment del Pla de recerca i Document d'activitats, que ha de ser Favorable o Desfavorable. Un cop a l'expedient del doctorand, el tutor i director podrà pujar l'informe dins la pestanya "informes".

#### Gestión docente Volver a pantalla anterior Trabajo Pendiente Seguimiento Alumnos sin informes o con informes sin evaluar Búsqueda de alumnos ¿Qué hacer? 1 Visualización de los alumnos con informes pendientes de subir y/o evaluar. Alumnos sin informes o con informes sin evaluar Tipo documento DNI Alumno Responsabilidad NIF 24242424X PRUEBA DAVID INFORMES Tutor

Pestanya "Búsqueda" : Permet fer una cerca dels doctorands sobre els quals l'usuari té alguna responsabilitat. Es pot fer la cerca per document d'identitat, per nom, cognoms, o bé directament aquells alumnes sobre els quals el personal docent i investigador té alguna responsabilitat.

| ión desente                                                                                                    | SITARIA I                                   |                                                      |                      |                  |                                                                                                    |
|----------------------------------------------------------------------------------------------------|---------------------------------------------|------------------------------------------------------|----------------------|------------------|----------------------------------------------------------------------------------------------------|
| ion docente                                                                                                    |                                             |                                                      |                      |                  | Volver a pantal                                                                                                    |
| sjo Pendiente Seguimiento                                                                                                    | Alumnos sin informes o con informes sin evo | aluar Búsqueda de alumnos Informes                   | Out becaut           |                  |                                                                                                    |
| Para realizar la búsqueda de i                                                                                                    | un alumno introduzca uno o varios criterios | s en los campos relacionados con los datos del alumr | o o los del programa |                  |                                                                                                    |
|                                                                                                    |                                             |                                                      |                      |                  |                                                                                                    |
| úsqueda de alumnos                                                                                                    |                                             |                                                      |                      |                  |                                                                                                    |
| Primer apellido                                                                                                    |                                             |                                                      |                      |                  |                                                                                                    |
| Primer apellido<br>Segundo Apellido<br>* Responsabilidad <u>Director</u>                                                                   | •                                           | Norther -                                            | Delever staffide     | Second Automa    | Buscar Rest                                                                                                    |
| Primer apellido<br>Segundo Apellido<br>* Responsabilidad <u>Director</u><br>Tipo de documento                                              | Documento de identidad                      | Nombre                                               | Primer apellido      | Segundo Apellido | Responsabilidad                                                                                                    |
| Primer apellido<br>Segundo Apellido<br>* Responsabilidad <u>Director</u><br>Tipo de documento<br>sport                                     | Documento de identidad                      | Nombre                                               | Primer apellido      | Segundo Apellido | Buscar Resto<br>Responsabilidad<br>Coordinador, Director, Miembro comisión académica, Tutor<br>Director                                                                                                    |
| Primer apellido Segundo Apellido * Responsabilidad Director Tipo de documento port 0.0. didentificació diestran-ora                        | Documento de identidad                      | Nombre                                               | Primer apellido      | Segundo Apellido | Buscar Rest<br>Responsabilidad<br>Coordinador, Director, Miembro comisión académica, Tutor<br>Director<br>Director                                                                                                    |
| Primer apellido<br>Segundo Apellido<br>* Responsabilidad Director<br>Tipo de documento<br>aport<br>Lim, d'identificació d'estrangers       | Documento de identidad                      | Nombre                                               | Primer apellido      | Segundo Apellido | Buscar Responsabilidad     Coordinador, Director, Miembro comisión académica, Tutor     Director     Director     Director                                                                                                    |
| Primer apellido Segundo Apellido * Responsabilidad Director Tipo de documento sport kūm. d'identificació d'estrangers                      | Documento de identidad                      | Nombre                                               | Primer apellido      | Segundo Apellido | Buscar Restores<br>Responsabilidad<br>Coordinador, Director, Membro comisión académica, Tutor<br>Director<br>Director<br>Director<br>Director<br>Director                                                                                                    |
| Primer apellido<br>Segundo Apellido<br>* Responsabilidad <u>Director</u><br>Tipo de documento<br>sport<br>ŵm. d'identificació d'estrangers | Documento de identidad                      | Nombre                                               | Primer apellido      | Segundo Apellido | Buscar         Restonabilidad           Coordinador, Director, Niembro comisión académica, Tutor         Director           Director         Director           Director         Director           Director         Director                                                                                                    |
| Primer apellido<br>Segundo Apellido<br>* Responsabilidad Director<br>Tipo de documento<br>sport<br>kim. d'identificació d'estrangers       | Documento de identidad                      | Nombre                                               | Primer apellido      | Segundo Apellido | Buscar Resto     Responsabilidad     Coordinador, Director, Miembro comisión académica, Tutor     Director     Director     Director     Director     Director     Director     Director     Director                                                                                                    |
| Primer apellido<br>Segundo Apellido<br>* Responsabilidad Director<br>Tipo de documento<br>sport<br>kim. d'identificació d'estrangers       | Documento de identidad                      | Nombre                                               | Primer apellido      | Segundo Apellido | Buscar Responsabilidad     Coordinador, Director, Miembro comisión académica, Tutor     Director     Director     Director     Director     Director     Director     Director     Director     Director     Director                                                                                                    |
| Primer apellido Segundo Apellido * Responsabilidad Director Tipo de documento sport kūm. d'identificació d'estrangers                      | Documento de identidad                      | Nombre                                               | Primer apellido      | Segundo Apellido | Buscar Restor<br>Responsabilidad<br>Coordinador, Director, Membro comisión académica, Tutor<br>Director<br>Director<br>Director<br>Director<br>Director<br>Director<br>Director<br>Director<br>Director<br>Director<br>Director                                                                                                    |
| Primer apellido<br>Segundo Apellido<br>* Responsabilidad Director<br>Tipo de documento<br>aport<br>kim. d'identificació d'estrangers       | Documento de identidad                      | Nombre                                               | Primer apellido      | Segundo Apellido | Buscar         Responsabilidad           Coordinador, Director, Miembro comisión académica, Tutor         Director           Director         Director           Director         Director           Director         Director           Director         Director           Director         Director           Director         Director           Director         Director           Director         Director           Director         Director           Director         Director           Director         Director           Director         Director           Director         Director           Director         Director                                                                                                    |
| Primer apellido<br>Segundo Apellido<br>* Responsabilidad Director<br>Tipo de documento<br>aport<br>kim. d'identificació d'estrangers       | Documento de identidad                      | Nombre                                               | Primer apellido      | Segundo Apellido | Buscar Responsabilidad     Coordinador, Director, Miembro comisión académica, Tutor     Director     Director     Dir |
| Primer apelilido Segundo Apellido * Responsabilidad Director Tipo de documento sport tim. d'identificació d'estrangers                     | Documento de identidad                      | Nombre                                               | Primer apellido      | Segundo Apellido | Buscar Responsabilidad     Coordinador, Director, Miembro comisión académica, Tutor     Director     Director     Director     Director     Director     Director     Director     Director     Director     Director     Director     Director     Director     Director     Director     Director     Director     Director     Director     Director     Director     Director                                                                                                    |
| Primer apellido Segundo Apellido * Responsabilidad Director Tipo de documento sport kúm. d'identificació d'estrangers                      | Documento de identidad                      | Nombre                                               | Primer apellido      | Segundo Apellido | Buscar Restor<br>Responsabilidad<br>Coordinador, Director, Membro comisión académica, Tutor<br>Director<br>Director<br>Director<br>Director<br>Director<br>Director<br>Director<br>Director<br>Director<br>Director<br>Director<br>Director<br>Director<br>Director<br>Director<br>Director<br>Director<br>Director<br>Director<br>Director<br>Director                                                                                                    |
| Primer apellido Segundo Apellido * Responsabilidad Director Tipo de documento aport aŭm. d'identificació d'estrangers                      | Documento de identidad                      | Nombre                                               | Primer apellido      | Segundo Apellido | Buscar Responsabilidad     Coordinador, Director, Miembro comisión académica, Tutor     Director     Directorinador, Miembro comisión académica, Tutor     Director     Director     D |

Pestanya "Informes" : En aquesta pestanya, el personal docent i investigador pot emetre llistats:

Llistat d'alumnes matriculats – Per al coordinador de la comissió acadèmica. Relació dels doctorands matriculats en un programa de doctorat.

Llistat de resum d'informes del director – Per al director de tesi. Relació dels doctorands que dirigeix, nom del tutor i el director, i qualificació dels informes que han pujat fins a fer el llistat.

Llistat de seguiment d'informes per al coordinador – Per al coordinador de la comissió acadèmica. Relació dels doctorands de la comissió respectiva, amb la qualificació dels informes que han pujat el tutor i el director de tesi

| Trabajo Pendiente Seguimiento Alumnos sin informes o con informes sin evaluar Búsqueda de alumnos Informes                                                   |  |
|----------------------------------------------------------------------------------------------------|--|
| ¿Qué hacer?<br>(i) Puede visualizar los listados que le aparecen en esta página. Si no aparecen los datos esperados puede ser que no tenga permiso para ello |  |
|                                                                                                    |  |
| Listado de matriculados para el coordinador                                                                                                    |  |
| Ver alumnos matriculados                                                                                                    |  |
| Listado de resumen de informes para el director                                                                                                    |  |
| Ver informes                                                                                                    |  |
| Listado de seguimiento de informes para el coordinador                                                                                                    |  |
| Ver listado de informes                                                                                                    |  |

Volver a pantalla anterio

# **GUIA APLICATIU**

Els tutors i directors de tesi faran, per mitjà del RAPI, el seguiment de les Activitats formatives del doctorand, del Pla de recerca i la presentació d'informes per l'Avaluació anual de l'evolució dels doctorands. El document d'identitat de cada doctorand és un enllaç per navegar a les dades de l'alumne, a través de la pantalla següent:

| OFICINA DE<br>COOPERACIÓN     I Registro de Actividades y Plan de Investigación                                                                                                    | Español 🗸 Y0149123M 🗸 🕚    |
|----------------------------------------------------------------------------------------------------|----------------------------|
| Registro de Actividades y Plan de Investigación                                                                                                    |                            |
|                                                                                                    | Volver a pantalla anterior |
| ک MARÍA GARCÍA GARCÍA (E002 - 3)                                                                                                    |                            |
| Datos Personales y Títulación Documento Plan Informes Evaluación                                                                                                    |                            |
| ¿Qué hacer?                                                                                                    |                            |
| Datos de matrícula                                                                                                    |                            |
| Período académico última matrícula: 2014-15<br>Fecha última matrícula: 15/09/2014<br>Modo de matrícula: A Tiempo Completo<br>Fecha de pego de última matrícula:<br>Fecha de la primera Matricula: 11/11/2013<br>Curso de inicio: 2013-14 |                            |
| Datos del tutor y director                                                                                                    |                            |
| Tutor: JUAN DIRECTOR GARCÍA (director@dirocu.es)<br>Director: JUAN DIRECTOR GARCÍA (director@dirocu.es)                                                                                                    |                            |
| Datos del coordinador                                                                                                    |                            |
| Nombre: JORGE COORDINADOR SANCHEZ<br>Email: aaa@aaa.aa                                                                                                    |                            |
| Título de tesis                                                                                                    |                            |
| Título: TÍTULO DE TESIS<br>Fecha de alta: 26/02/2015                                                                                                    |                            |
| Fecha de depósito de tesis: Todavía no se ha establecido la fecha de depósito de tesis.                                                                                                    |                            |
| Fecha límite para el depósito de tesis (normativa de permanencia): 11/11/2016                                                                                                    |                            |
| Líneas de Investigación:                                                                                                    |                            |
| Lengua y literatura españolas                                                                                                    |                            |

## 1. Document d'activitats del doctorand

El/la tutor/a farà un seguiment de les Activitats formatives realitzades cada curs pel doctorand, segons (art. 17 Normativa acadèmica). De manera que verifiqui que el doctorand compleix amb els requeriments establerts per cada programa de doctorat, tal com consta a la pàgina web de l'Escola de Doctorat i campus virtual.

Aquestes activitats hauran d'estar justificades pel corresponent document acreditatiu de l'activitat realitzada en format pdf.

El/la tutor/a visualitzarà i validarà les activitats que el doctorand hagi posat en estat "En revisión".

## COM FER ELS CANVIS D'ESTAT?

1. Posar el cursor damunt de cada activitat formativa 2. Veure el detall de l'activitat 3. Clicar la icona del llapis 🖋

4. S'activarà un desplegable amb els possibles estats a escollir, seleccionar l'estat adequat 5. Guardar els canvis

Si està tot correcte, **el tutor o el director de tesi** passarà el registre a l'estat de "Aceptado". A partir d'aquí ja serà revisable per la Comissió acadèmica.

Si no es considera l'activitat correcta, el tutor o el director de tesi la posarà en estat "Pendiente de corrección", amb indicació de les correccions a realitzar pel doctorand. Un cop el doctorand hagi fet els canvis, caldrà que el doctorand posi novament el registre en estat "En revisión" per tal que el tutor torni a validar l'activitat.

| Visualización de datos del alumno<br>permanencia | Q<br>tanto personales como re | Qué hacer?<br>eferentes al                        | doctorado cur          | sado y el cump | limiento | e de la normativa de   |  |  |
|--------------------------------------------------|-------------------------------|---------------------------------------------------|------------------------|----------------|----------|------------------------|--|--|
| 4 8 / 8                                          |                               |                                                   |                        |                |          |                        |  |  |
| Actividad Tipo de actividad                      |                               | d                                                 | Fecha de<br>evaluación | Estado         | Obs.     | Evaluador              |  |  |
| 014-15                                           |                               |                                                   |                        |                |          |                        |  |  |
| Modelo de comunicación científica                | CONGRESOS                     | 1                                                 | 8/02/2015              | Aceptado       | 0        | CÂNDIDO J, TUTOR MARTI |  |  |
| Detalle de la actividad (Conceptos               | 0                             |                                                   |                        | _              |          |                        |  |  |
| Concep                                           | to                            |                                                   |                        | Valor          |          |                        |  |  |
| *Nombre del Congreso                             |                               | Modelo de comunicación científica                 |                        |                |          |                        |  |  |
| *Título de la ponencia                           |                               | La comunicación científica, divulgación efectiva. |                        |                |          |                        |  |  |
| *Localitat                                       |                               | Barcelor                                          | Barcelona              |                |          |                        |  |  |
| *Fecha de inicio                                 |                               |                                                   | 17/01/2015             |                |          |                        |  |  |
| *Fecha de fin                                    |                               | 26/01/2                                           | 26/01/2015             |                |          |                        |  |  |
| Observaciones                                    |                               |                                                   |                        |                |          |                        |  |  |
| A CALL OF MALES                                  |                               | Datate                                            | mbo does.              |                |          |                        |  |  |

## 2. Pla de recerca

La sol·licitud d'avaluació del Pla de Recerca es presentarà a l'Escola de Doctorat.

Un cop presentada la sol·licitud a l'Escola de Doctorat, el doctorand introduirà al RAPI el Pla de recerca, apartat per apartat, o bé, pujant la memòria completa en un fitxer PDF únic, en els casos en que el programa de doctorat tingui aprovat un model propi de Pla de recerca.

Per tal que el tutor i el director de tesi puguin visualitzar el Pla de recerca, el doctorand haurà de posar el registre en estat "En revisión". El tutor i director, revisarà al RAPI la memòria del Pla de recerca.

## COM FER ELS CANVIS D'ESTAT?

Posar el cursor damunt del registre "pla de recerca"
 Visualitzar el contingut dels diferents apartats completats pel doctorand, o si és el cas, la memòria completa en pdf, que haurà pujat el doctorand.
 Clicar la icona del llapis *P*

4. S'activarà un desplegable amb els possibles estats a escollir, seleccionar l'estat adequat 5. Guardar els canvis

En cas de conformitat, **el tutor o director de tesi** posarà el Pla de recerca en estat "Aceptado". En cas de disconformitat, posarà el Pla de recerca en estat "Pendiente de corrección" per tal que l'investigador en formació pugui modificar el que calgui.

| itos Personales y Titulación Documento Plan Informes Evaluación |                                 |                     |                                     |             |      |           |
|-----------------------------------------------------------------|---------------------------------|---------------------|-------------------------------------|-------------|------|-----------|
| Podrá generar el plan de investigación                          | 21                              | Qué hacer?          |                                     |             |      |           |
| \$ / D                                                          |                                 |                     |                                     |             |      |           |
| Capitulos                                                       | Tipo de Actividad               | Fecha de evaluación | Fecha de modificacion-del<br>estado | Estado      | Obs. | Evaluador |
| MORIA PLAN DE INVESTIGACIÓN                                     | MEMORIA PLAN DE INVESTIGA       |                     | 11/05/2015                          | En revisión | 6    |           |
| 🗹 Detalle de la actividad (Conceptos)                           |                                 |                     |                                     |             |      |           |
| Conceptos                                                       |                                 |                     |                                     | Valor       |      |           |
| "Aniu adjunt                                                    | Pten investigación Juen0001.pdf |                     |                                     |             |      |           |
| área prácticas                                                  |                                 | Vericoncepto        |                                     |             |      |           |

Quan estigui ja en estat "Aceptado", els membres de la **Comissió acadèmica** de cada programa podran visualitzar la memòria del Pla de recerca i prendre l'acord al respecte: **Acceptar** el tema de tesi i avaluar positivament el pla de recerca / **No acceptar** el tema de tesi i avaluar negativament el pla de recerca. La sol·licitud d'inscripció del Pla de recerca resolta junt amb la Carta doctoral, es podran visualitzar a la pestanya de "Plan de Investigación".

## 3. Informe : Avaluació anual de l'acompliment del Pla de recerca i del Document d'activitats del doctorand

**El/la director/a de tesi i el/la tutor/a, i en el seu cas, els/les co-directors/es** emetran un informe favorable o desfavorable, d'acord amb la convocatòria d'avaluació anual de la comissió acadèmica. Es pot emetre de manera individual, o conjuntament. Respecte a la signatura dels documents caldrà seguir els passos indicats en aquest <u>enllac</u>.

| Datos Personales y Titulación Documento Plan Informes                                                    | Evaluación           |               |                                           |               |  |  |  |  |
|----------------------------------------------------------------------------------------------------|----------------------|---------------|-------------------------------------------|---------------|--|--|--|--|
| <b>¿Qué hacer?</b><br>Puede obtener los informes de tutor, director pinchando el enlace correspondiente. |                      |               |                                           |               |  |  |  |  |
| <b>孝</b> 圣                                                                                               |                      |               |                                           |               |  |  |  |  |
| Responsable informe                                                                                      | Ambito               | Evaluación    | Nombre del Informe a descargar            | Observaciones |  |  |  |  |
| / 2013-14                                                                                                |                      | Ĺ.            |                                           |               |  |  |  |  |
| Miembro Comisión académica JOSE                                                                          | Plan de investigació | r Favorable   | Aclaraciones.doc                          |               |  |  |  |  |
| Director JUAN                                                                                            | Evaluación conjun    | t No evaluado | ASDF.docx                                 | <b>\$</b>     |  |  |  |  |
| Director JUAN MANUEL                                                                                     | Documento de activ   | Favorable     | listado impagos plan 204 sin duplicar.pdf | <b>\$</b>     |  |  |  |  |

Primer . Revisar l'autoinforme del doctorand, sobre la seva evolució durant el curs acadèmic vigent ⇒ pestanya "Plan de investigación" del doctorand

#### COM FER ELS CANVIS D'ESTAT?

1. Posar el cursor damunt del registre "Autoinforme 2n any", o el que correspongui.

2. Editar el contingut. 3. Clicar la icona del llapis 🖋 (té que estar prèviament en estat "En revisión".)

4. S'activarà un desplegable amb els possibles estats a escollir: seleccionar l'estat. En cas de conformitat, el tutor o director de tesi posarà estat "Aceptado", en cas de disconformitat posarà el Pla de recerca en estat "Pendiente de corrección" per tal que l'investigador en formació pugui modificar el que calgui.

Quan estigui acceptat, la comissió acadèmica podrà veure el contingut de l'autoinforme. 5. Guardar els canvis.

El tutor i el director de tesi pujaran el seu informe, signat electrònicament. Posarà l'estat "Favorable", "Desfavorable" o "No evaluado", en funció del seu criteri. <sup>A</sup> A partir d'aquest moment, la comissió acadèmica podrà emetre l'avaluació anual de cada doctorand.

# COM S'EFECTUA EL CANVI D'ESTATS A L'APLICATIU RAPI

| ROL     | Alu                                      | mne                                         |                                         | Tutor/director     | Coordinador/Comissió                          |                           |                                              |
|---------|------------------------------------------|---------------------------------------------|-----------------------------------------|--------------------|-----------------------------------------------|---------------------------|----------------------------------------------|
| ACCIÓ   | Pujar activitats/<br>memòria pla recerca | Ficar-ho a la disposició<br>tutor/director  | Revisa la<br>documentació               |                    | Ficar-ho a<br>disposició<br>de la<br>Comissió | Revisa la<br>documentació | Avaluació<br>conjunta anual del<br>doctorand |
| ESTAT   | Registrat (RG) →En revisió (ER)          |                                             | En revisió (ER)                         |                    | Acceptat<br>↑                                 | Acceptat                  | Superat<br>No superat<br>No presentat        |
| DECISIÓ |                                          |                                             | NO<br>↓                                 | Està tot correcte? | SI                                            |                           |                                              |
| ACCIÓ   | Esmena d'errors                          | Ficar-ho a disposició<br>del Tutor/director | Ficar-ho a<br>disposició de<br>l'alumne |                    |                                               |                           |                                              |
| ESTAT   | Pendent de correcció<br>(PCR)            | En revisió (ER)                             | Pendent de<br>correcció<br>(PCR)        |                    |                                               |                           |                                              |

Qualsevol incidència sobre l'aplicatiu s'ha de fer arribar a través del correu electrònic doctorat@aga.udl.cat

A l'assumpte és necessari indicar la paraula "INCIDÈNCIA RAPI", i es resoldrà al més aviat possible.